# Important Notice Regarding the Use of Windows Protected Print Mode (WPP)

Microsoft has introduced a new feature called "Windows Protected Print Mode (WPP)" in Windows 11 version 24H2 and Windows Server 2025. This feature is designed to enhance security; however, enabling it may **significantly impact existing printer drivers and virtual drivers.** 

#### [Main Impacts of Enabling WPP]

- Inability to Use Non-Microsoft Printer Drivers When WPP is enabled, printing using non-Microsoft printer drivers will no longer be possible.
- **Removal of Existing Drivers** Enabling WPP will result in the automatic removal of all printer drivers and virtual drivers installed on the PC by the operating system.
- Reinstallation Required Even if WPP is disabled later, the removed drivers will not be automatically restored and will need to be reinstalled. Please ensure that WPP is disabled before reinstalling the drivers.

## [Conditions for the Occurrence of Issues]

Issues will arise when all the following conditions are met:

- Using the Applicable OS
  Windows 11 version 24H2 or later, or Windows Server 2025
  Note: Windows 11 version 23H2 or earlier, and Windows 10 are not affected.
- WPP Feature is Enabled
  The default setting for the WPP feature is "disabled." Issues will occur when it is switched to "enabled."

## [WPP Configuration Location]

You can enable or disable the WPP feature by following these steps:

- 1. Click the Start button.
- 2. Go to Settings > Bluetooth & devices > Printers & scanners.
- 3. Adjust the settings under "Windows Protected Print Mode."

## [Applicable Printer Models]

The following printers, which use our provided printer drivers and virtual drivers, are all subject to the issues:

- Receipt Printers
- Label Printers
- Mobile Printers
- Photo Printers

## [Recommended Actions]

- Reconsider the Necessity of the WPP Feature
  If it is not necessary, we recommend using the default setting (disabled).
- Check Recovery Procedures

If drivers are deleted, please follow the steps below for recovery:

- Set WPP to disabled.
- · Download the necessary drivers from our website and reinstall them.

Thank you for your understanding.